**EL-Skyport Universal Speed** BRX 250 / 500

## "Ud" then release the buttons + hold 20 seconds

+

+ hold 3 seconds

GELLSKIPPAR OSB SPACETALIALIZACIÓN DE SOFTWARE

Master RX 600

|                                                                            | Press ON/OFF button for minimum 20 seconds unt                                                                                                    | il the                                               |                                                                      |
|----------------------------------------------------------------------------|----------------------------------------------------------------------------------------------------|------------------------------------------------------|----------------------------------------------------------------------|
| D-LEIIACANONALISSA CARUIT                                                  | MED filesheates and also Power-up button and<br>Enter Hardes Mededo updateows<br>then release the button hold 20 seconds                                                                                                    | Requernmentes                                        | Infonfaction                                                         |
| BRX 250 / FeQRX One                                                        | Apague la unidad, mantenga presionado el botón USER                                                                                                    | EL-Skyport USB Spee<br>nd Actualizador de Software + | d Mrocedimiento de<br>actualización inalámbrica a                    |
| ELC Pro HD 500 / 1000<br>Master BRittersty/Cooe                            | الله المعالمة المعالمة<br>معالمة المعالمة المعالمة المعالمة المعالمة المعالمة المعالمة المعالمة المعالمة المعالمة المعالمة المعالمة المعالمة المعالمة المعالمة المعالمة المعالمة المعالمة المعالمة المعالمة المعالمة المعالمة المعالمة المعالمة المعالمة المعالمة المعالمة المعالمة<br>معالمة المعالمة المعالمة المعالمة المعالمة المعالمة المعالمة المعالمة المعالمة المعالمة المعالمة المعالمة معالمة معالمة معالمة معالمة معالمة معالمة معالمة معالمة معالمة معالمة<br>معالمة معالمة معالمة معالمة معالمة معالمة معالمة معالمة معالمة معالمة معالمة معالمة معالمة معالمة معالمة معالمة معالمة معالمة<br>معالمة معالمة معالمة معالمة معالمة معالمة معالمة معالمة معالمة معالمة معالمة معالمة معالمة معالمة معالمة معالمة معالمة معالمة معالمة معالمة معالمة معالمة معالمة معالمة معالمة معالمة معالمة معالمة معالمة معالمة معالمة معالمة معالمة معالمة معالمة معالمة معالمة معالمة معالمة معالمة معالمة معالمة معالم<br>معالمة معالمة معالمة معالمة معالمة معالمة معالمة معالمة معالمة معالمة معالمة معالمة معالمة معالمة معالمة م                                                                                                    | ows                                                  | través de Einstrom Updater.<br>Siga las instrucciones en el          |
| Presiteore / 400 Press                                                     | ON CONTRACTOR CONTRACTOR CONTRACT | nd<br>ows                                            | software de actualización<br>para actualizar su unidad<br>Elinchrom. |
| EL-Skyport Oniversal Speed<br>MRX 4500<br>ELC 125 / 500<br>FRX 200 / 400   | "Ud" then release the buttons                                                                                                    | il the EL-Skyport USB Speed Mk-II                    |                                                                      |
| EL-Skyport Universal Speed<br>Master RX 600<br>Elinchrom 아드 nchrom Flash U | Conecta el SB-C<br>Presiona:<br>(unidad apagada) + conectar el cable USB<br>Press CNA:<br>(unidad apagada) + conectar el cable USB<br>(unidad apagada) + conectar el cable USB<br>(unidad apagada) + conectar el cable USB<br>(unidad apagada) + conectar el cable USB<br>(unidad apagada) + conectar el cable USB                                                                                                    | il the EL Skyport USB Spee                           | d Mk-II                                                              |
| EL-Skyport Universal Speed ELB 400 ELB 400                                 | Conecte la unidad mediante el cable USB a su computadora.<br>+ hold 20 seconds<br>+ Presione 3 seg.                                                                                                    | Actualizador de Software                             | <sup>d Mk-II</sup><br>Actualización por                              |
| ELB 1200                                                                   | Conecta la unidad mediante el cable USB a tu ordenador.                                                                                                    | USB-A to USB-Micro                                   | <sup>cro</sup> USB conector y el<br>actualizador de<br>Elinchrom.    |
| ELB 500 TTL                                                                | El "Modo de Actualización" no es necesario.                                                                                                    | USB-A to USB-Mini para el the Transmitter            |                                                                      |
| Transmitter Pro / Plus HS                                                  | unidad y a hador cute el <b>actualizador</b> .                                                                                                    |                                                      |                                                                      |
| Elinchrom Bridge                                                           | Enchufa el coble USB en el puente y en el ordenador.<br><b>Presione 5 seg.</b><br>El LED parpadea dos veces por segundo en amarillo.<br>Iniciar el actualizador.                                                                                                    |                                                      |                                                                      |
|                                                                            |                                                                                                    |                                                      |                                                                      |

Descarga del Elinchrom Updater Software: <a href="http://www.elinchrom.com/firmware/">www.elinchrom.com/firmware/</a>